## **ADDITIONAL PROFILES**

For members with multiple CCU accounts, adding a profile will allow you to conveniently switch between mobile banking profiles.

**Please Note**: To access this function, you must be in the mobile app, this is not available with online banking

## **Adding a Profile**

- $\checkmark$  Once logged into the mobile app, select the menu icon  $\blacksquare$  in the top left corner
- ✓ Select your name in the bottom left corner
- Select "Switch Profile" / "Add Profile"
  - ✓ This will be based on if you are already logged into multiple accounts on your device
- ✓ Select "Add profile"
- Enter the username and password and select "Sign in"
  - If the new profile being added has already enrolled into online/mobile banking, you will need to enter your username and password and will be prompted to enter a verification code setup with your preferred method
  - If the new profile has not yet enrolled into online/mobile banking, select "First time here? Enroll now" and enroll the new account

## **Switching Profiles**

- ✓ Once logged into the mobile app, select the menu icon ⊟ in the top left corner
- ✓ Select your name in the bottom left corner
- Select "Switch Profile"
- ✓ Select the account to switch to and enter the passcode or biometric

## **Removing a Profile**

- ✓ Select "Switch Profile"
- There will be a remove icon "(-)" next to each logged in account. Select that icon next to the account that needs to be removed

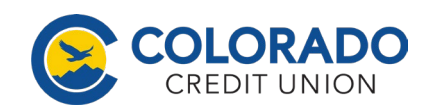